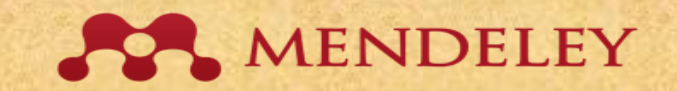

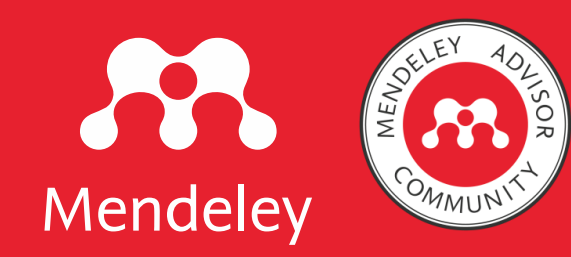

## TUTORIAL Sukses Instal Mendeley (MRM & Mcite) Desember 2022

Dr. Dewi Kusumaningsih, M. Hum. Mendeley Advisor Indonesia Dosen Universitas Veteran Bantara Sukoharjo dewikusumaningsih71@gmail.com IG. Dewihelvy/087736303068

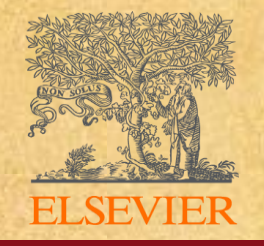

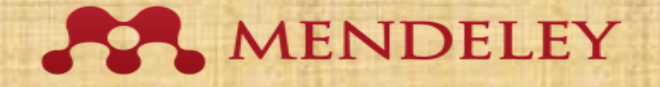

## MENDELEY REFERENCE MANAGER?

MRM merupakan versi terbaru dari Mendeley yang mulai dikembangkan sejak tahun 2019.

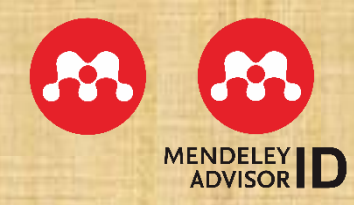

Rendeley

 $\leftarrow$ 

Search

Mendeley Reference Manager Mendeley Cite Mendeley Desktop Web Importer Premium Datasets

#### Mendeley Reference Manager

Mendeley Reference Manager simplifies your workflow, so you can focus on achieving your goals.

Ľ.

**Download Now** 

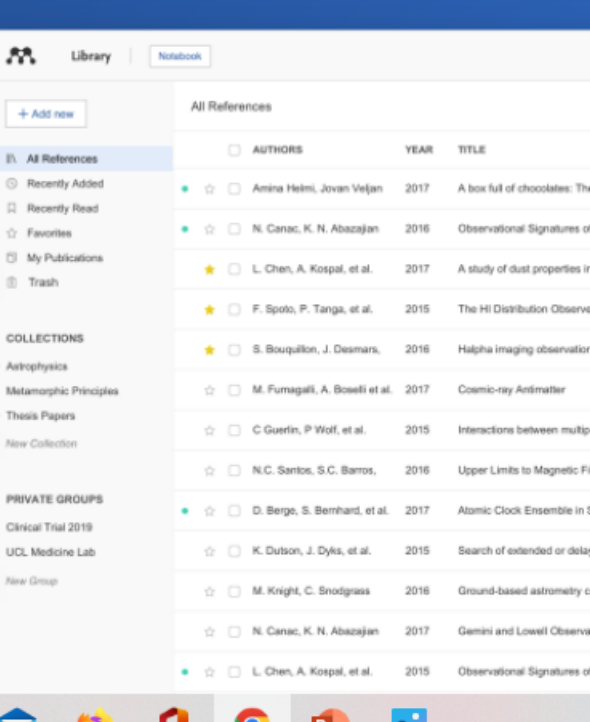

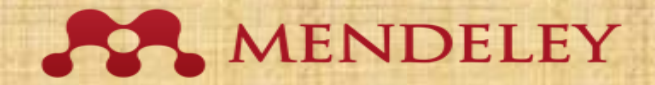

## Kenali 2 versi Mendeley

Bagan perbandingan Mendeley Desktop dengan Mendeley Reference Manager

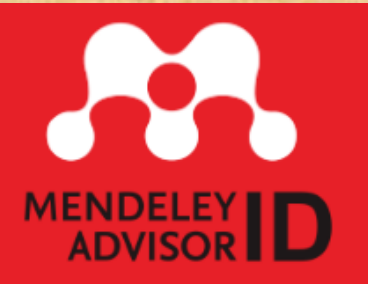

| FITUR                                            | Mendeley<br>Desktop             | Reference<br>Manager    |
|--------------------------------------------------|---------------------------------|-------------------------|
| kebutuhan koneksi internet                       | login pertama kali              | setiap kali login       |
| penyimpanan referensi PDF                        | offline atau desktop            | online ( <i>cloud</i> ) |
| spasi atau kuota penyimpanan                     | tak terbatas (asal tdk sinkron) | 2 GB untuk akun gratis  |
| Microsoft Office                                 | 2010, 2013, 2016, 2019          | 2016, 2019, 365         |
| citation plug-in                                 | add-in dari Mendeley Desktop    | Mendeley Cite           |
| fungsi filter: author, tag, keyword, publication | tersedia                        | belum tersedia          |

## PERBEDAAN MRM DENGAN MD

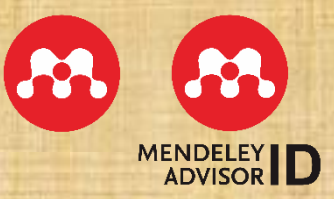

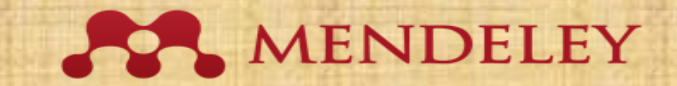

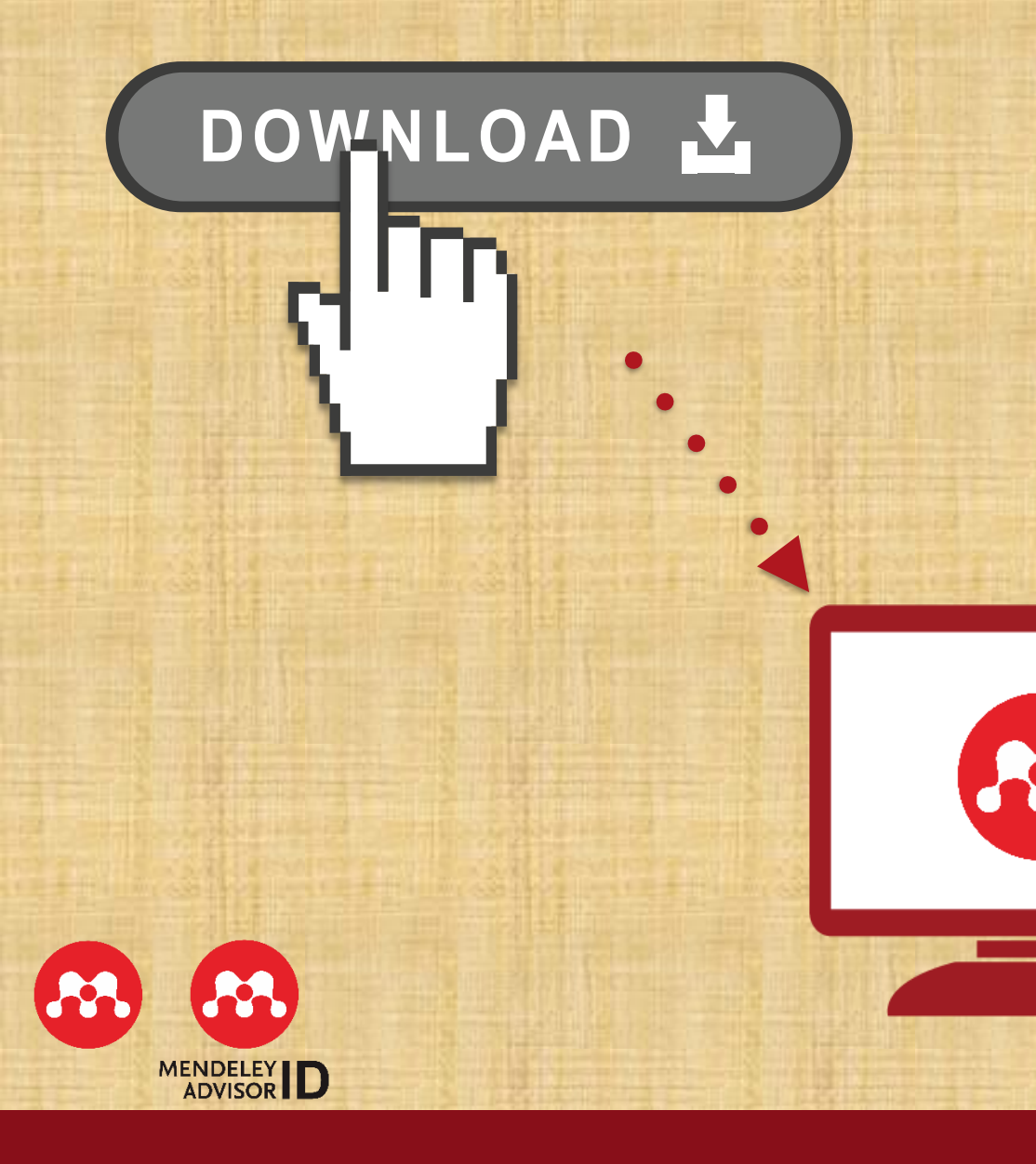

## **"INSTALASI MENDELEY REFERENCE MANAGER"**

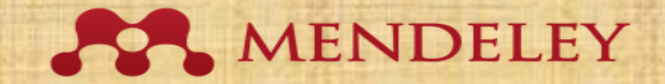

← → C 🔒 mendeley.com/reference-management/reference-manager

🖻 🖈 📴 🚾 🌲 🔲 🍈

Rendeley

Search Library ilham bagus 🎼

Mendeley Reference Manager Mendeley Cite Mendeley Desktop Web Importer Premium Datasets

+ Add new

Al Reference
 Recently Ad
 Recently Re
 Favorites

My Publicat
 Trash

COLLECTIONS Astrophysics Metamorphic Pr Thesis Papers

New Collector PRIVATE GRO Chrical Trial 20 UCL Medicine 1 New Group

#### Mendeley Reference Manager

Mendeley Reference Manager simplifies your workflow, so you can focus on achieving your goals.

**Download Now** 

|        | A | li Ra | sfore | nces                            |      |                                                                                   | Q. Search           |          |      |  |  |
|--------|---|-------|-------|---------------------------------|------|-----------------------------------------------------------------------------------|---------------------|----------|------|--|--|
| 6      |   |       |       | AUTHORS                         | YEAR | TITLE                                                                             | BOURCE              | - DEGGA  | FILE |  |  |
| ed     |   | Ŕ     |       | Amina Helmi, Jovan Veţan        | 2017 | A low full of choosistee: The rich structure of the rearby stellar halo revealing | Astrophysics        | 08/04/19 | ۵    |  |  |
| đ      |   |       |       | N. Canac, K. N. Abazajan        | 2016 | Observational Signatures of Gamma Rays from Bright Blazars and Wakefield          | High Energy Astro   | 07304/19 | Ø    |  |  |
| -      |   | •     |       | L. Chen, A. Kospal, et al.      | 2017 | A study of dust properties in the inner sub-au region of the Hertig Ae star HD,   | Solar and Stellar   | 07/04/19 | 8    |  |  |
|        |   | •     |       | F. Spoto, P. Tanga, et al.      | 2015 | The HI Distribution Observed toward a Halo Region of the Milky Way                | Astrophysics        | 07:04/19 | 6    |  |  |
|        |   | •     |       | S. Bouquillon, J. Desmans,      | 2016 | Halpha imaging observations of early-type galaxies from the ATLAS3D survey        | Instrumentation an  | 07054/19 | 0    |  |  |
| ciples |   | ŵ.    |       | M. Fumagalli, A. Boselli et al. | 2017 | Coumic-ray Antimatter                                                             | Astronomical Jour   | 07/04/19 | 0    |  |  |
|        |   |       |       | C Guerlin, P Wolf, et al.       | 2015 | Interactions between multiple supermassive black holes in galactic nuclei: a s    | New Astronomy       | 06/04/19 | 8    |  |  |
|        |   |       |       | N.C. Santos, S.C. Barros,       | 2016 | Upper Limits to Magnetic Fields in the Outskirts of Galaxies                      | Space Science       | 05/04/19 | e    |  |  |
| 5      |   |       |       | D. Berge, S. Bernhard, et al.   | 2017 | Atomic Clock Ensemble in Space (ACES) data analysis                               | Earth and Planetary | 06/04/19 | Ø    |  |  |
|        |   |       |       | K. Dutson, J. Dyks, et al.      | 2015 | Search of extended or delayed TeV emission from GRBs with HAIAIC                  | High Energy Astro   | 06/04/19 | 8    |  |  |
|        |   | n.    |       | M. Kright, C. Snodgrass         | 2016 | Ground-based astrometry calibrated by Gaia DR1: new perspectives in astero        | Solar and Studiar   | 06/04/19 | 6    |  |  |
|        |   | ġ.    |       | N. Canac, K. N. Abazajian       | 2017 | Gemini and Lowell Observations of 67PIChuryumov-Gerasimenko During the            | Aatrophysics        | 06/04/19 | 0    |  |  |
|        |   | ò.    |       | L. Chen, A. Kospal, et al.      | 2015 | Observational Signatures of Gamma Rays from Bright Blazars and Wakefield          | Instrumentation an  | 06/04/19 | ß    |  |  |

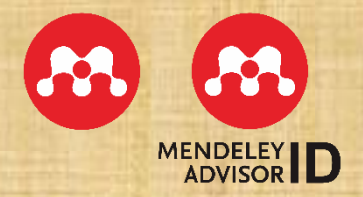

https://www.mendeley.com/referencemanagement/reference-manager

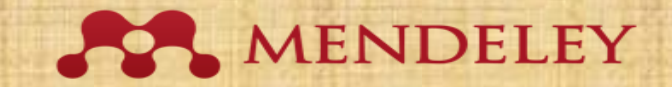

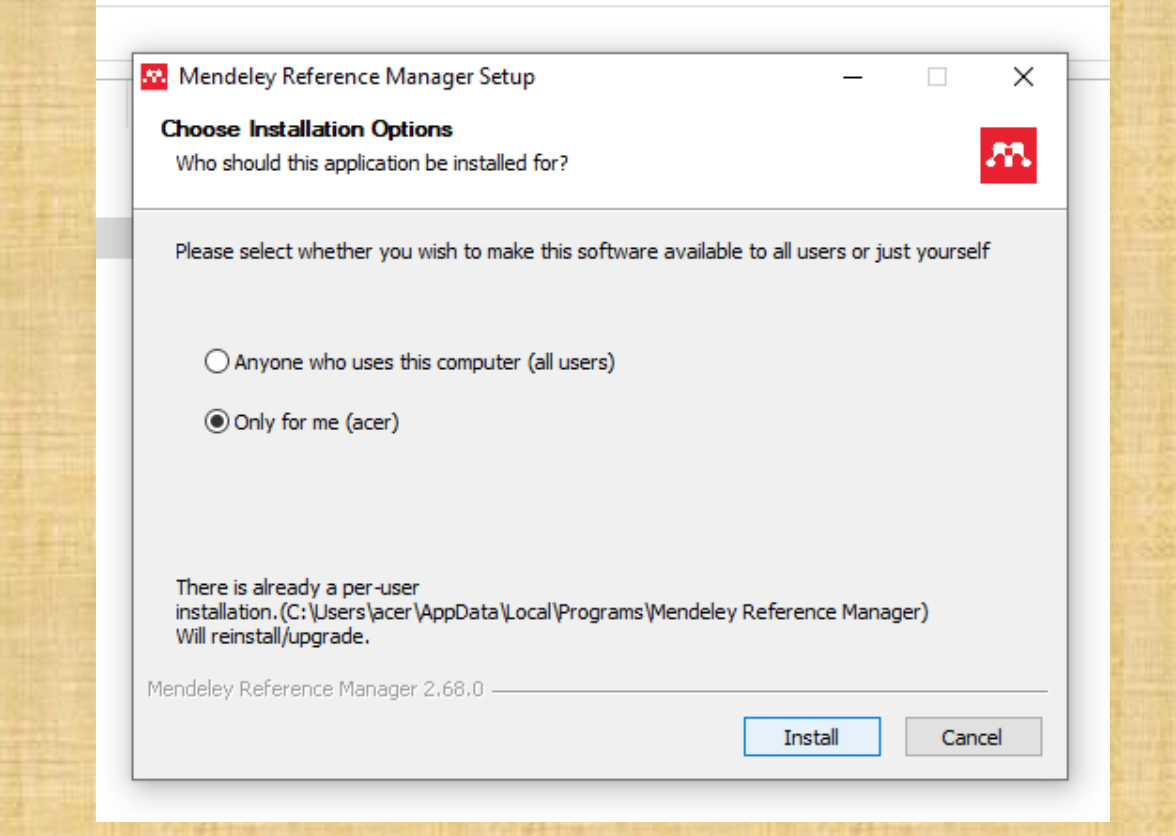

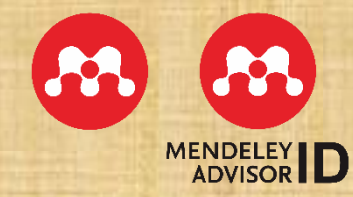

## >> KLIK FILE HASIL DOWNLOAD >>KLIK INSTALL

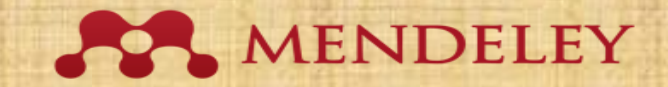

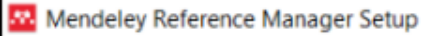

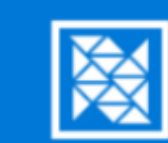

#### Completing Mendeley Reference Manager Setup

Mendeley Reference Manager has been installed on your computer.

Finish

Cancel

Click Finish to close Setup.

Run Mendeley Reference Manager

< Back

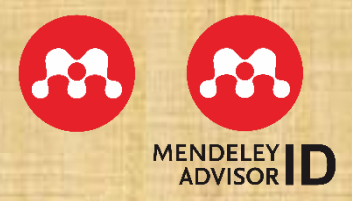

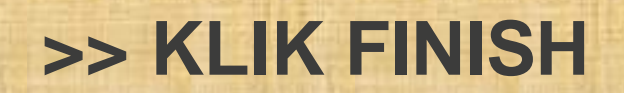

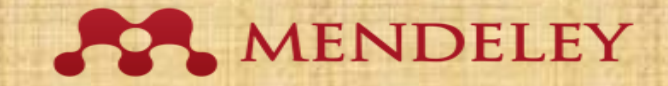

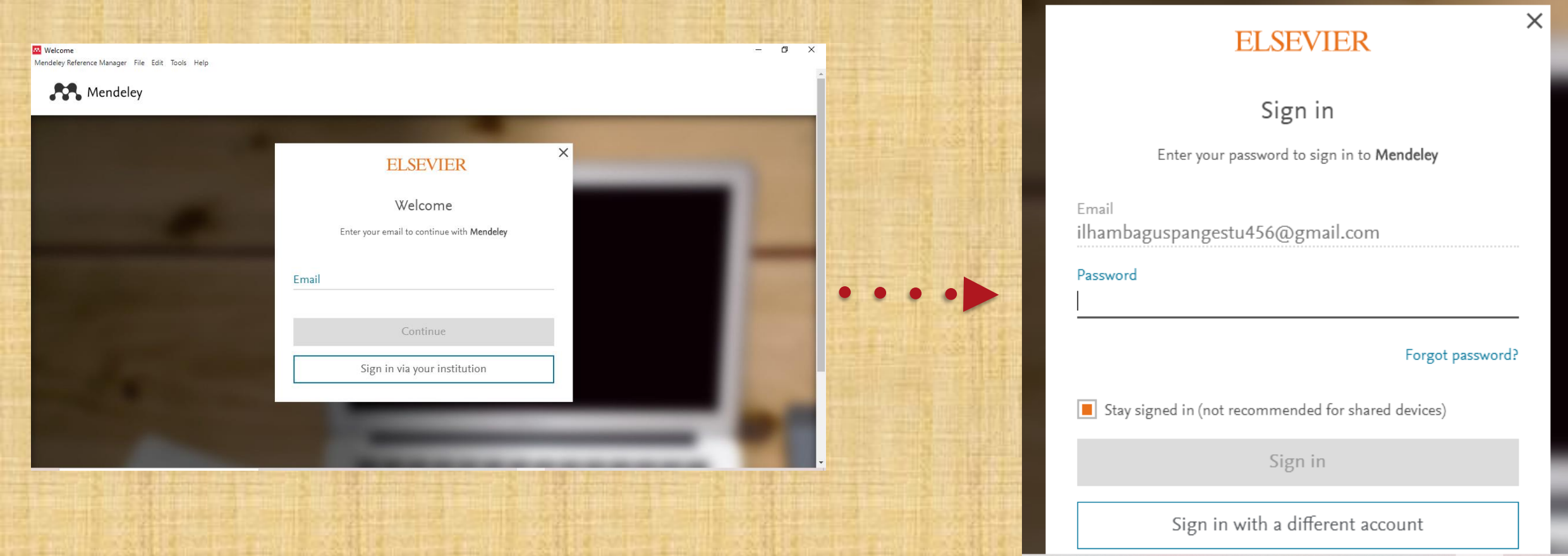

## >>SIGN UP KE AKUN MENDELEY

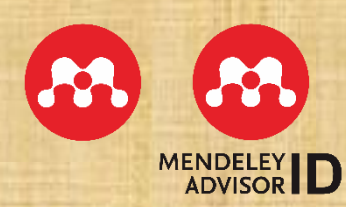

## MENDELEY

#### HASIL/TAMPILAN MRM

| Mendeley Reference Manager<br>Mendeley Reference Manager File Edi | t Tools Help                       |      |                                                          |                     | - 6        | 9 ×    |
|-------------------------------------------------------------------|------------------------------------|------|----------------------------------------------------------|---------------------|------------|--------|
| 💦 Library                                                         | Notebook                           |      |                                                          | Ĉ                   | 🞒 Ilham Ba | igus ∨ |
| +Add new                                                          | All References                     |      |                                                          | Q Sea               | arch       | Ŧ      |
| All References                                                    | AUTHORS                            | YEAR | TITLE                                                    | SOURCE              | ADDED 🔻    | FILE   |
| ③ Recently Added                                                  |                                    | 2010 | , mailsis modulitus raturan basun ounaya r umama dala    | oramatika, oumart   | 112012021  |        |
| Recently Read                                                     | ● ☆ Agha A                         | 1994 | Honorification                                           | Annu. Rev. Anthrop  | 1/26/2021  |        |
| ☆ Favorites                                                       | Kright Mccready E                  | 2014 | A Semantics for Honorifics with Reference to Thai        | 28th Pacific Asia C | 1/26/2021  |        |
| My Publications                                                   |                                    |      |                                                          |                     |            |        |
| 🛍 Trash                                                           | • 🏠 📄 Triana P, Zamzani            | 2019 | Power Representation in the Grammatical Form of Teach    | Lensa: Kajian Keb   | 1/26/2021  | fo     |
| COLLECTIONS                                                       | • 🛱 🗌 Karman, Waluyo D             | 2018 | Penggunaan Isu Demokrasi melalui Website oleh Kelom      | Jurnal Pekommas     | 1/26/2021  |        |
| ▶ honorifik                                                       | • 🚖 📃 Zaman M, Nababan M, Djatmika | 2018 | Analisis Ungkapan Honorifik Mutlak dalam Mengakomod      | Khazanah: Jurnal    | 1/26/2021  |        |
| ► KKL                                                             |                                    |      |                                                          |                     |            |        |
| ▶ kti                                                             | • 🕸 Wahyudi                        | 2014 | Pragmatics Study on Deixis in the Jakarta Post Editorial | Jurnal Penelitian H | 1/26/2021  |        |
| LT Smstr 5                                                        | Bhattacharyya P                    | 2015 | Personal Pronouns in Assamese                            | International Journ | 1/26/2021  |        |
| metodologi penelitian sastra                                      |                                    |      |                                                          |                     |            |        |
| seminar sastra                                                    | • 🛱 🗌 Sofyan N                     | 2014 | Bahasa sebagai Simbolisasi Mempertahankan Kekuasaan      | Jurnal Interaksi    | 1/26/2021  |        |
| smk smstr 6<br>▶ society 5.0                                      | • 🛱 Setyawan B                     | 2018 | Fenomena Penggunaan Unggah-Ungguh Basa Jawa Kal          | Widyapawra          | 1/26/2021  |        |

MENDELEY D

ти

### **TAMPILAN MRM**

## **TAMPILAN MRM**

| Library                                            | Notebook                                                 |                                       | 🖓 🕒 Ilham Bagi                                                                                                    |
|----------------------------------------------------|----------------------------------------------------------|---------------------------------------|----------------------------------------------------------------------------------------------------|
| Comparison of Honorific Languag                    | in Javanese and Japanese Speech Community, Rahayu E. 201 | 4 🖸                                   |                                                                                                    |
| +Add new                                           | All References                                           | Q Search =                            | Info Annotations Notebook                                                                                                    |
| II\ All References                                 | AUTHORS YE                                               |                                       | JOURNAL ARTICLE~                                                                                                    |
| Recently Added     Recently Read                   | • 🟠 ใหรทับพิม.ส. 255                                     | 4 No Titleการน่าสาหร่ายพี่ผลิตน้ำมันไ | Comparison of Honorific Language                                                                                                    |
| ☆ Favorites                                        | Pranowo P     202                                        | 0 Perspektif Masvarakat Jawa Te       | Community                                                                                                    |
| <ul> <li>My Publications</li> <li>Trash</li> </ul> | • 🚖 Wardovo C 201                                        | 7 Positive Politeness on Strateg      | Rahayu E<br>International Journal on Studies in English Language and                                                                                                    |
|                                                    |                                                          | 5 Sistem Sapaan Dalam Wayan           | Literature, (2014), 140-146, 2(7)<br>Add additional information                                                                                                    |
| COLLECTIONS<br>► honorifik                         | Chang T. Rasvid Y. Boeriswati E 201                      | 8 Similarities and Differences of     | 🖆 Read                                                                                                    |
| KKL                                                | A Shirado T Marumoto S Murata M Is 20                    | 11 System for flexibly judging the    | ABSTRACT                                                                                                    |
| LT Smstr 5                                         | Santana I, Yassi A, Machmood H, M. 20                    | 17 Self-Deference in Honorific of     | This research studies the comparison of honorific language in<br>Javanese and Japanese speech community. Honorific language                                                                                                    |
| metodologi penelitian sastra                       |                                                          | 4 Comparison of Honorific Long        | is a language expression to show respect given by speaker to hearer. Both Javanese and Japanese are categorized as languages which apply honorific speech system. Honorific                                                                               |
| smk smstr 6                                        |                                                          |                                       | languages inter approvement operation of start relations<br>language in Javanese is called as basa krama while in<br>Japanese is keigo. In regard to this, the following questions are<br>then formulated: 1) here is the new line of the provide descent |

Side Bar kiri: Dokumen

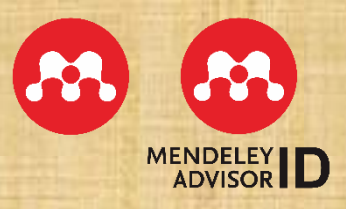

#### Daftar koleksi referensi

Informasi Detail Referensi

MENDELEY

MENDELEY MENDELEY

Organize. Collaborate. Discover.

www.mendeley.com

# MENDELEY

## **"MENDELEY CITE"**

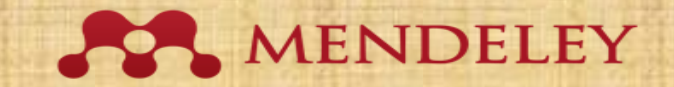

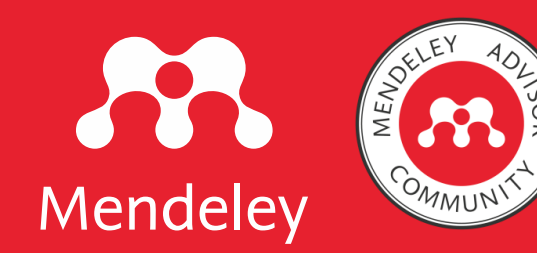

## Mendeley Cite

Dr. Dewi Kusumaningsih, M. Hum. Mendeley Advisor Indonesia Dosen Universitas Veteran Bantara Sukoharjo <u>dewikusumaningsih71@gmail.com</u> IG. Dewihelvy

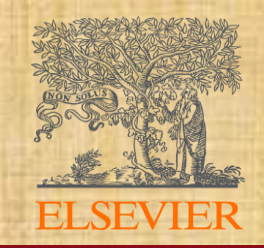

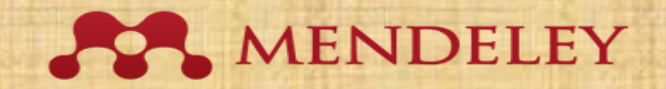

## Materi Kegiatan

MENDELEY

Setelah mengikuti kegiatan ini, diharapkan para peserta dapat mengetahui dan menggunakan fitur-fitur Mendeley Cite

Mengapa perlu beralih ke Mendeley Cite?

Instalasi Mendeley Cite

2

Menggunakan Mendeley Cite untuk menginput sitasi dan daftar pustaka

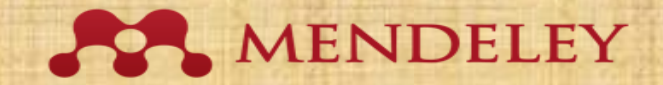

| nagement/mendeley-cite                            | <i>Ŀ</i> ☆                                       |
|---------------------------------------------------|--------------------------------------------------|
|                                                   | Search Library ilham bagus 🕌                     |
| e Manager <u>Mendeley Cite</u> Mendeley Desktop W | eb Importer Premium Datasets                     |
|                                                   |                                                  |
|                                                   |                                                  |
|                                                   |                                                  |
|                                                   |                                                  |
| Manufalay, Cita                                   |                                                  |
| References Citation Style                         |                                                  |
| Select references below to cite.                  | Mendeley Cite                                    |
|                                                   | Seamlessly insert references and bibliographies  |
| $\mathcal P$ Search for references to cite        | into your document using our citation add-in for |
| II\ All References                                | Microsoft® Word.                                 |
| Immune cells and the epidermal stem<br>cell niche | Get Mendeley Cite                                |
| 2019, Advances in Stem Cells and their Niches,    |                                                  |
| T-cell therapies for T-cell lymphoma              |                                                  |

## **MENDELEY CITE**

Plugin atau addons untuk memasukkankutipan dan daftar Pustaka di MicrosoftWord.

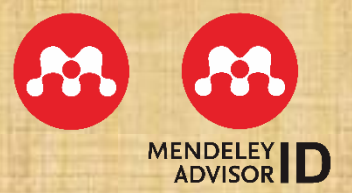

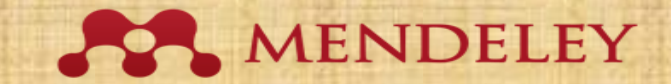

## MENDELEY

## MENGAPA BERALIH KE MENDELEY CITE?

"As part of the continued evolution of Mendeley, from 1 September 2022, users will no longer be oble to download and install Mendeley Dekstop software."

**MENDELEY BLOG** 

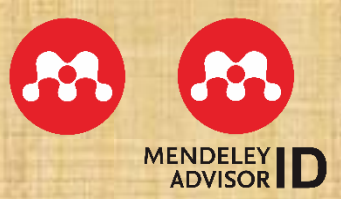

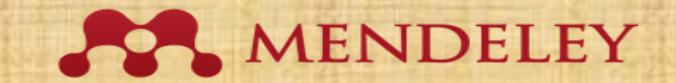

## MENDELEY CITE COMPATIBILITY

Mendeley Cite is compatible with Microsoft Office 365, Microsoft Word versions 2016 and above and with the Microsoft Word app for iPad®.

If you are using an earlier version of Word, you can use the existing Mendeley Citation Plugin for Word available with Mendeley Desktop.

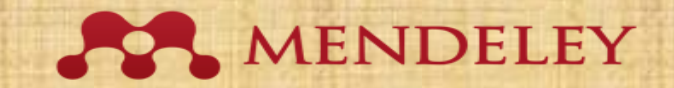

## **SYARAT INSTALASI MENDELEY CITE**

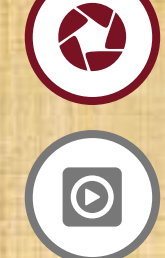

Microsoft Word 2016 atau setelahnya; atau Microsoft Office 365.

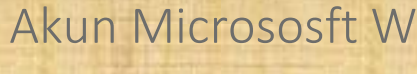

Akun Micrososft Word.

Akun Mendeley. 

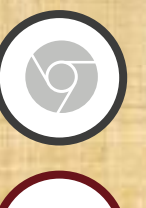

Browser (Firefox, Google Chrome, Opera, Safari).

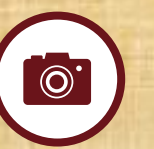

Mendeley Reference Manager atau Mendeley Dekstop.

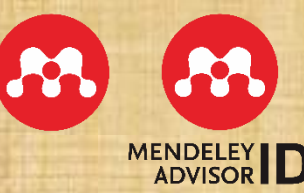

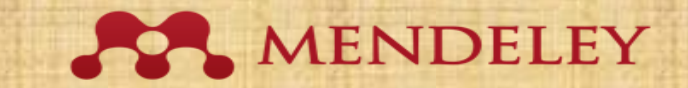

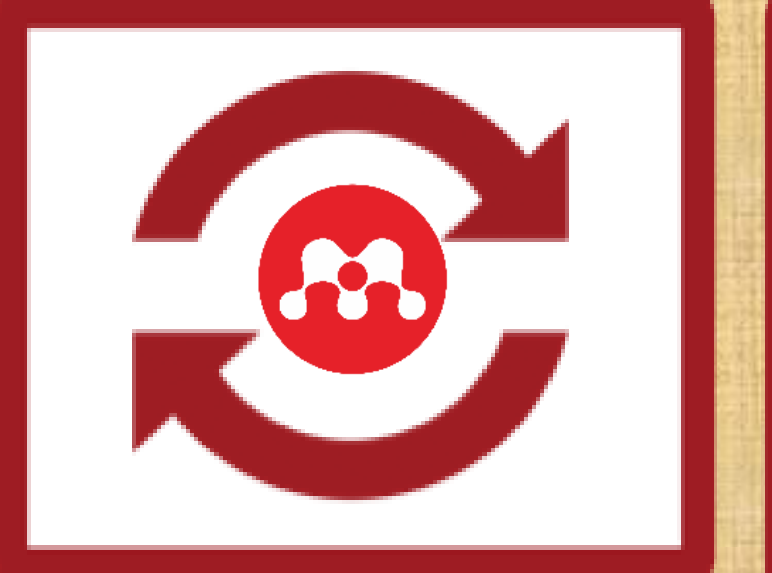

## "INSTALASI MENDELEY CITE"

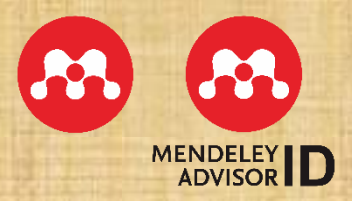

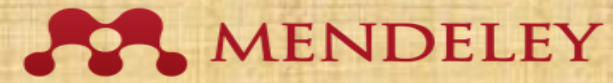

#### Langkah 1 12 🖈 💌 🏧 🗯 🔲 🚺 🗄 $\leftarrow \rightarrow C$ mendeley.com/reference-management/mendeley-cite Rendeley Search Library ilham bagus 👫 Mendeley Reference Manager Mendeley Cite Mendeley Desktop Web Importer Premium Datasets Mendeley Cite More V References Citation Style **Mendeley** Cite Select references below to cite. Seamlessly insert references and bibliographies Ø Search for references to cite... into your document using our citation add-in for Microsoft® Word. II\ All References Immune cells and the epidermal stem Get Mendeley Cite cell niche Wang ECE 2019, Advances in Stem Cells and their Niches, T-cell theranies for T-cell lymphoma https://www.mendeley.com/referencemanagement/mendeley-cite MENDELEY D

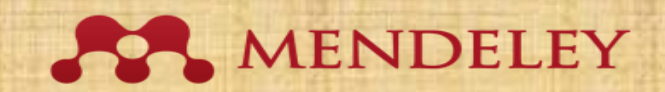

| Microsoft   AppSource                                                                                                    | More 🗸                                                                                                    | , 𝒫 Search                                                                                                    | ☆ ? ☺ | O United States   EN | 8 |
|----------------------------------------------------------------------------------------------------|----------------------------------------------------------------------------------------------------|----------------------------------------------------------------------------------------------------|-------|----------------------|---|
| Apps $>$ Mendeley Cite                                                                                                    |                                                                                                    |                                                                                                    |       |                      |   |
|                                                                                                    | Mendeley Cite<br>ELSEVIER LIMITED<br><sup>™</sup> Word<br>★ 1.4 (1084 AppSource ratings)<br>Pricing Free Get it now                                                                                                    | <sup>r</sup> Save to my list                                                                                                    |       |                      |   |
| Overview Ratings + re<br>Cite as you write. Gene<br>Mendeley Cite speeds up t<br>references from their Meno<br>The Mendeley Cite add-in<br>allows you to insert individ<br>inserted. | eviews Details + support<br>erate citations and bibliographies and<br>the process of referencing when writing, givin<br>deley library directly into their Microsoft Woo<br>for Word, which can be used without having<br>lual or multiple references and automatically | <b>change your citation style.</b><br>ng researchers the tools to quickly and easily insert<br>d document.<br>your reference manager open or even installed,<br>create a bibliography from the citations you've |       |                      |   |
| A Starting                                                                                                    |                                                                                                    |                                                                                                    |       |                      |   |

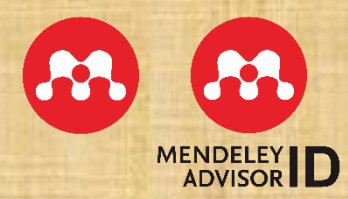

### >> KLIK "Get It Now"

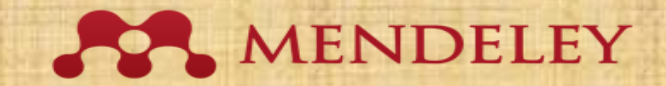

| C 🔒 appsource.microsoft                           | t.com/id/product/office/\                                                  | wa104382081                                                                                                    |       | ie 🕁 🚾 👭               | * 🗆 🕕 🗄 |
|---------------------------------------------------|----------------------------------------------------------------------------|----------------------------------------------------------------------------------------------------|-------|------------------------|---------|
| Microsoft   AppSource                             |                                                                            |                                                                                                    | A ? ( | 🕑 🔞 United States   EN | Masuk   |
| Apl 🗧 Mendeley Cite                               |                                                                            |                                                                                                    |       |                        |         |
|                                                   | Mendeley<br>ELSEVIER LIMITED<br>Word<br>★ 1.4 (1087 Pering<br>Harga Gratis | Masuk ke Microsoft AppSource<br>Masukkan alamat email akun yang ingin Anda gunakan ketika membeli aplikasi di<br>AppSource.<br>① Jika memungkinkan, gunakan akun kerja atau sekolah Anda. Jika Anda masuk menggunakan akun<br>Microsoft, aplikasi yang memerlukan akun kerja atau sekolah tidak akan tersedia.<br>Akun kerja, sekolah, atau Microsoft<br>someone@example.com | ×     |                        |         |
| Sekilas Peringkat + uk<br>Cite as you write. Gene | esan Detail + duki<br>rate citations and                                   | Masuk<br>Tidak memiliki account? Daftar untuk mendapatkan akun gratis                                                                                                    |       |                        |         |
| references from their Meno                        | leley library directly into                                                | their Microsoft Word document.                                                                                                    |       |                        |         |
| The Mendeley Cite add-in                          |                                                                            | used without baying your reference manager open or even installed                                                                                                    |       |                        |         |

The Mendeley Cite add-in for Word, which can be used without having your reference manager open or even installed, allows you to insert individual or multiple references and automatically create a bibliography from the citations you've inserted.

Features:

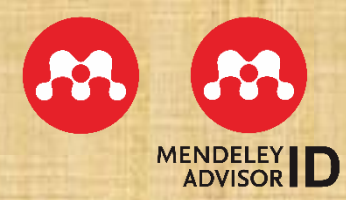

### >> SIGN UP/SIGN IN KE AKUN MICROSOFT

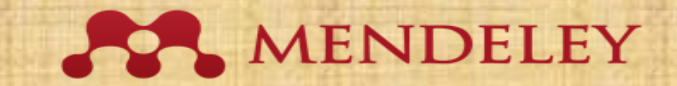

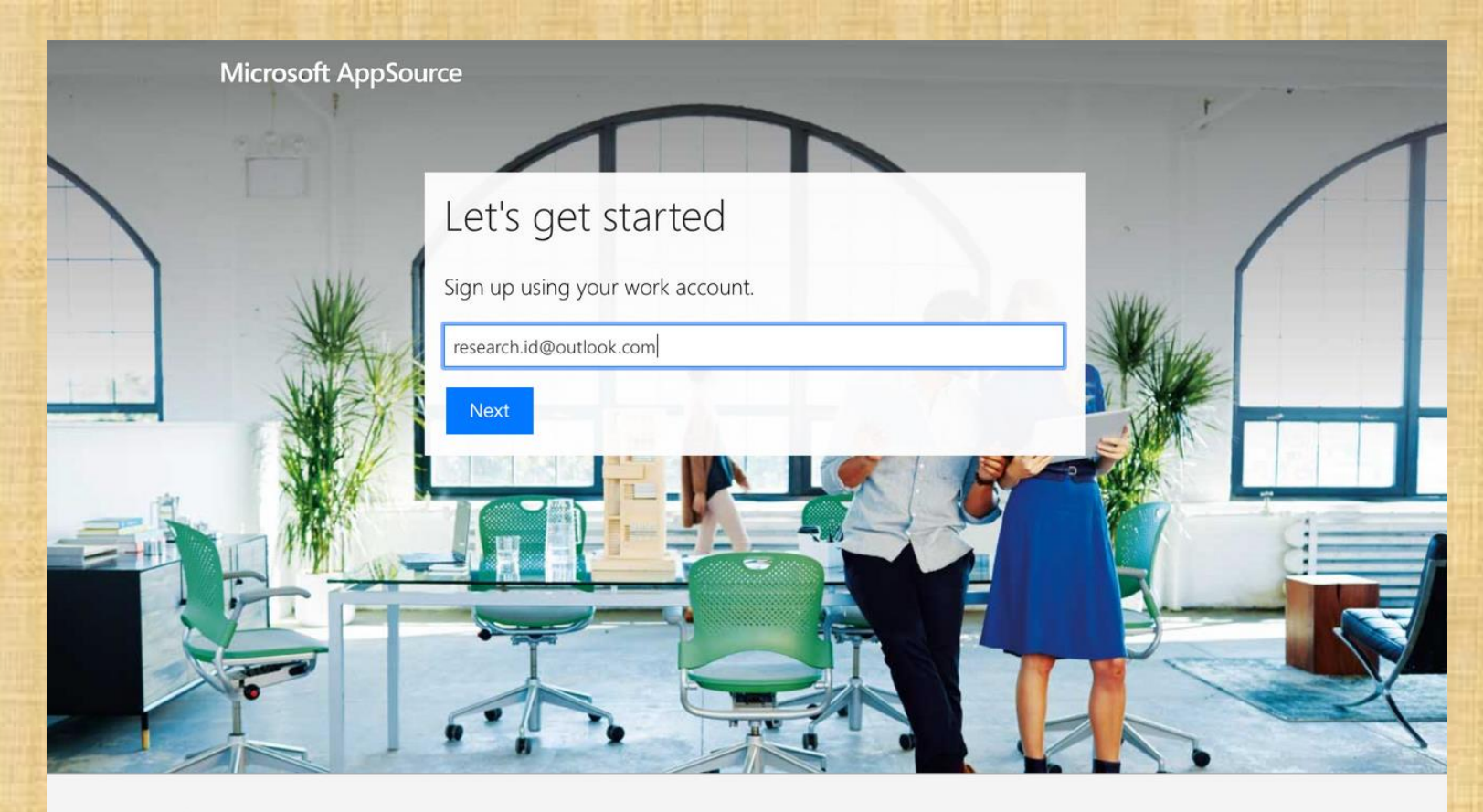

Privacy & cookies © 2022 Microsoft

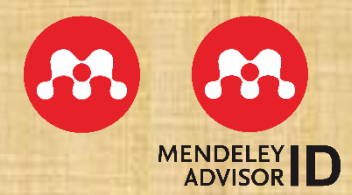

### >>REGRISTRASI EMAIL INSTITUSI

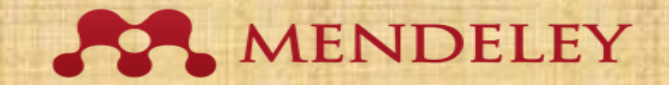

Microsoft AppSource

## Did you get your email address from your company?

Microsoft AppSource is designed to be used by people within a company, so your email address may be visible to others who sign up with addresses. If your email address wasn't provided to you by your company, we want to make sure you don't use it with Microsoft AppSource. Addresses from free services like outlook.com, or from shared email service providers, shouldn't be used.

<u>Yes</u> 🕑

No, I'll use a different email address ()

Privacy & cookies © 2022 Microsoft

>> KLIK "Yes"

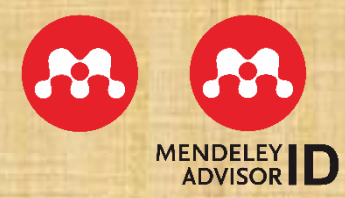

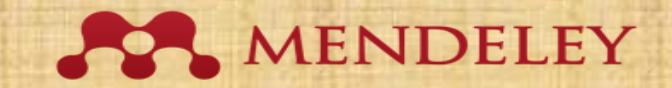

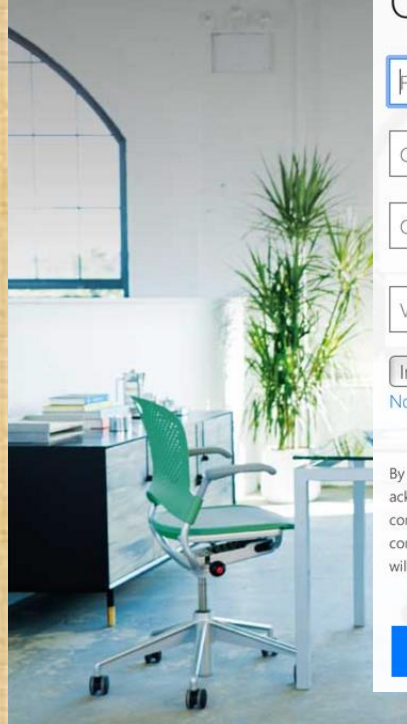

| One last thir     | ng |                    |
|-------------------|----|--------------------|
| First name        | ۰  | Last name          |
| Create password   |    |                    |
| Confirm password  |    |                    |
| Verification code |    | resend signup code |
| Indonesia         | \$ |                    |

By choosing **Finish sign up**, you agree to our <u>terms and conditions</u> and <u>Microsoft Privacy Policy</u> and acknowledge that your email address is associated with an organization (and is not a personal use or consumer email address). You also understand an administrator of your organization may assume control over your account and data and that your name, email address, and trial organization name will be visible to other people in your organization. <u>Learn more</u>.

Finish sign up

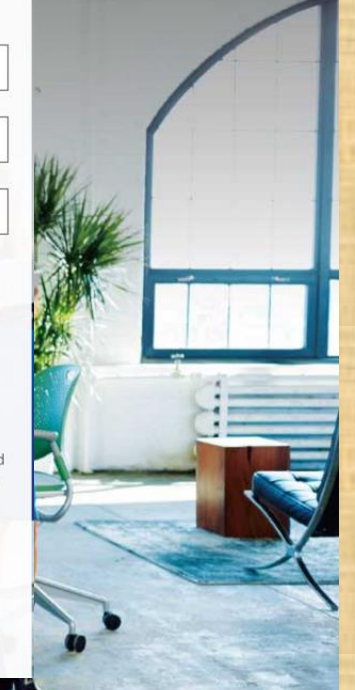

## >> ISI DATA NAMA DAN PASSWORD

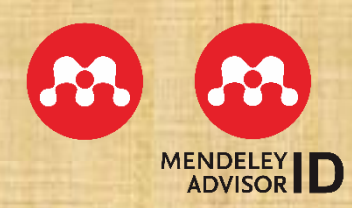

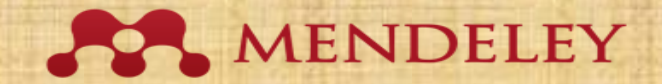

| $\leftarrow \rightarrow G$                                                                               | ♦ https://appsource.mic                                                                                                    | rosoft.com/en-US/produc                                                                                                    | ct/office/wa104382081                                                                                                    |                                                                                                    |           | Ē        | 90% 🖒   |                           | ⊽ ⊻              | = |
|----------------------------------------------------------------------------------------------------|----------------------------------------------------------------------------------------------------|----------------------------------------------------------------------------------------------------|----------------------------------------------------------------------------------------------------|----------------------------------------------------------------------------------------------------|-----------|----------|---------|---------------------------|------------------|---|
| 👙 Getting Started 	 오 (33) WhatsApp                                                                      | 💮 Search   Mendeley 💮 Complet                                                                                                    | te Profile   Mer 💮 Mahas                                                                                                    | iiswa Page Univ 💮 Dasbo                                                                                                    | r 💮 Beranda / Twitter 🧕                                                                                                    | Instagram |          |         |                           |                  |   |
| Microsoft   AppSource                                                                                    | e More 🗸                                                                                                    | One more thi                                                                                                    | ng                                                                                                    |                                                                                                    | ×         | ☆ ?      | 0       | United States   EN        |                  | Â |
| Apps > Mendeley Cite                                                                                     |                                                                                                    | Mendeley<br>By ELSEVIER L                                                                                                    | Cite<br>IMITED                                                                                                    |                                                                                                    |           |          |         |                           |                  |   |
|                                                                                                    | Mendeley Cite                                                                                                    | This app requires some<br>Account data to help yo<br>time.                                                                               | basic profile information. We<br>ou get started. AppSource will                                                                                                    | have pulled your Microsoft<br>save your information for next                                                                              | :         |          |         |                           |                  |   |
|                                                                                                    | 🖳 Word                                                                                                    | Name \star                                                                                                    | acer                                                                                                    | a514                                                                                                    | ]         |          |         |                           |                  |   |
|                                                                                                    | ★ 1.4 (1084 AppSource rating                                                                                                    | Work email \star                                                                                                    | acera514_37ra325@outlo                                                                                                    | ok.com                                                                                                    | ]         |          |         |                           |                  |   |
|                                                                                                    |                                                                                                    | Job title                                                                                                    |                                                                                                    |                                                                                                    | ]         |          |         |                           |                  |   |
|                                                                                                    | Pricing Free Get it not                                                                                                    | Company                                                                                                    |                                                                                                    |                                                                                                    | ]         |          |         |                           |                  |   |
|                                                                                                    |                                                                                                    | Country / region \star                                                                                                    | Indonesia                                                                                                    | ~                                                                                                    | ]         |          |         |                           |                  |   |
| Overview Ratings +                                                                                       | reviews Details + support                                                                                                    | Phone number \star                                                                                                    | 1                                                                                                    |                                                                                                    | ]         |          |         |                           |                  |   |
| Cite as you write. Gen<br>Mendeley Cite speeds up<br>references from their Men<br>The Mendeley Cite add- | erate citations and bibliographi<br>o the process of referencing when w<br>indeley library directly into their Mic<br>n for Word, which can be used with | ☐ I give Microsoft per<br>provider or Microso<br>products. I agree to<br>understand that th<br>unless Microsoft is<br>terms and privacy. | mission to use or share my acc<br>oft can contact me regarding ti<br>o the provider's terms of use an<br>e rights to use this product do<br>the provider. Use of AppSourc | ount information so that the<br>nis product and related<br>nd privacy policy and<br>not come from Microsoft,<br>e is governed by separate |           |          |         |                           |                  |   |
| allows you to insert indiv                                                                               |                                                                                                    | You're signed in as Acer                                                                                                    | a 514 37 Ra 325 (acera514_37ra                                                                                                    | 325@outlook.com).                                                                                                    |           |          |         |                           |                  |   |
| Features:                                                                                                |                                                                                                    |                                                                                                    |                                                                                                    | Continue                                                                                                    |           |          |         |                           |                  |   |
| Once you sign in t                                                                                       | o Mendeley Cite, your Mendeley lib                                                                                                    |                                                                                                    |                                                                                                    |                                                                                                    |           |          |         |                           |                  | ~ |
|                                                                                                    | 」<br>日<br>日                                                                                                    | 😑 🖬 🖸                                                                                                    | 🔷 🙂 🛈                                                                                                    | O 🔹 🦪                                                                                                    |           | <u>_</u> | 28℃ へ € | 0 @ @ ■ ¢») <sub>12</sub> | 8:54<br>/04/2022 | 2 |
|                                                                                                    | >>15                                                                                                    | SI KEN                                                                                                    | <b>IBALI</b>                                                                                                    | DAT                                                                                                    | A D       | IRI      |         |                           |                  |   |
| >> C                                                                                                    | ENTAN                                                                                                    | G "I A                                                                                                    | Agree'                                                                                                    | 'LAL                                                                                                    | J "       | Co       | nti     | nue"                      |                  |   |

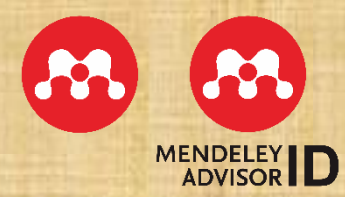

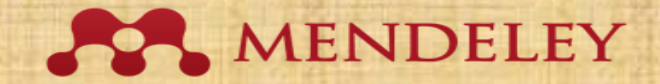

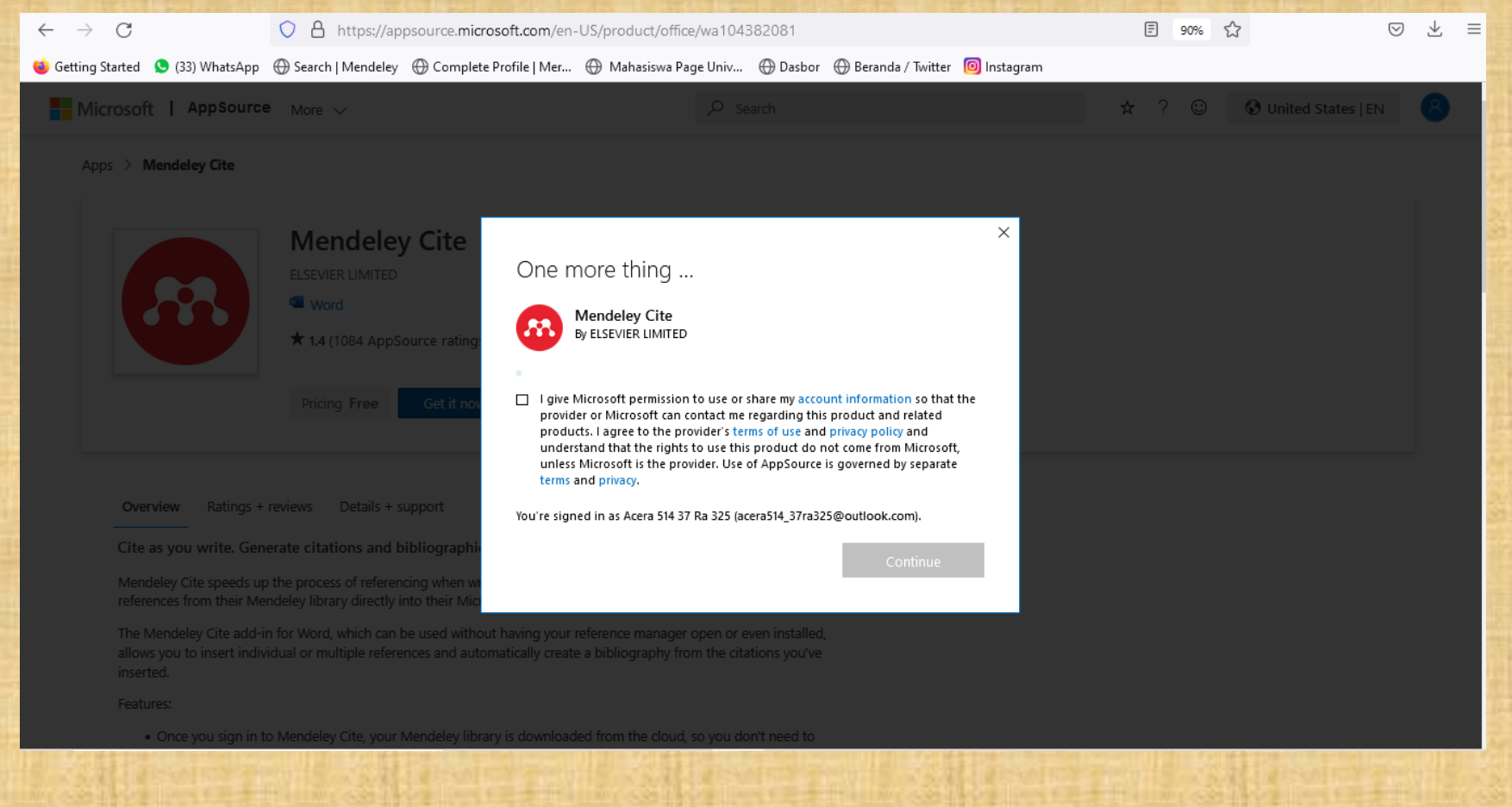

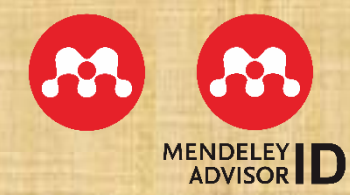

### >> CENTANG "I Agree" LALU "Continue"

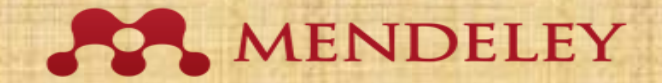

**A** (8)

All Microsoft ~

#### Langkah 9

🔘 Getting Started 🗕 (33) WhatsApp 🕀 Search | Mendeley 🕀 Complete Profile | Mer... 🕀 Mahasiswa Page Univ... 🕀 Dasbor 🕀 Beranda / Twitter 🧧 Instagram

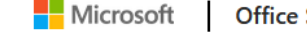

Office Store Add-ins Templates Support

Apps > Mendeley Cite > Launch

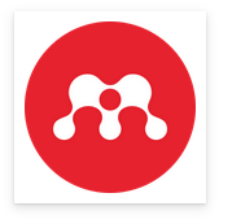

Mendeley Cite ELSEVIER LIMITED

Get started with the add-in:

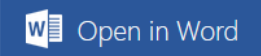

This add-in works in: Word on iPad, Word 2016 or later on Windows, Word 2016 or later on Mac, Word on the web.

If you don't have the above, try using Office Online.

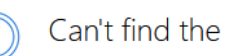

Can't find the add-in within Office Enable editing, trust the add-in and look for the add-in in the insert tab under 'My Add-ins'.

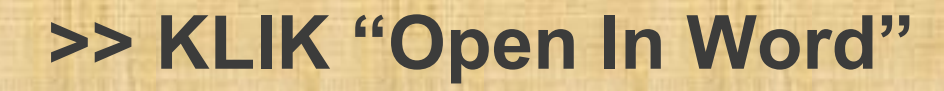

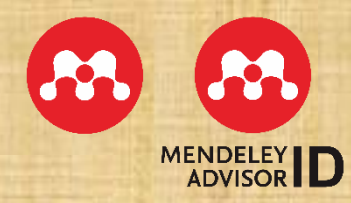

### MENDELEY

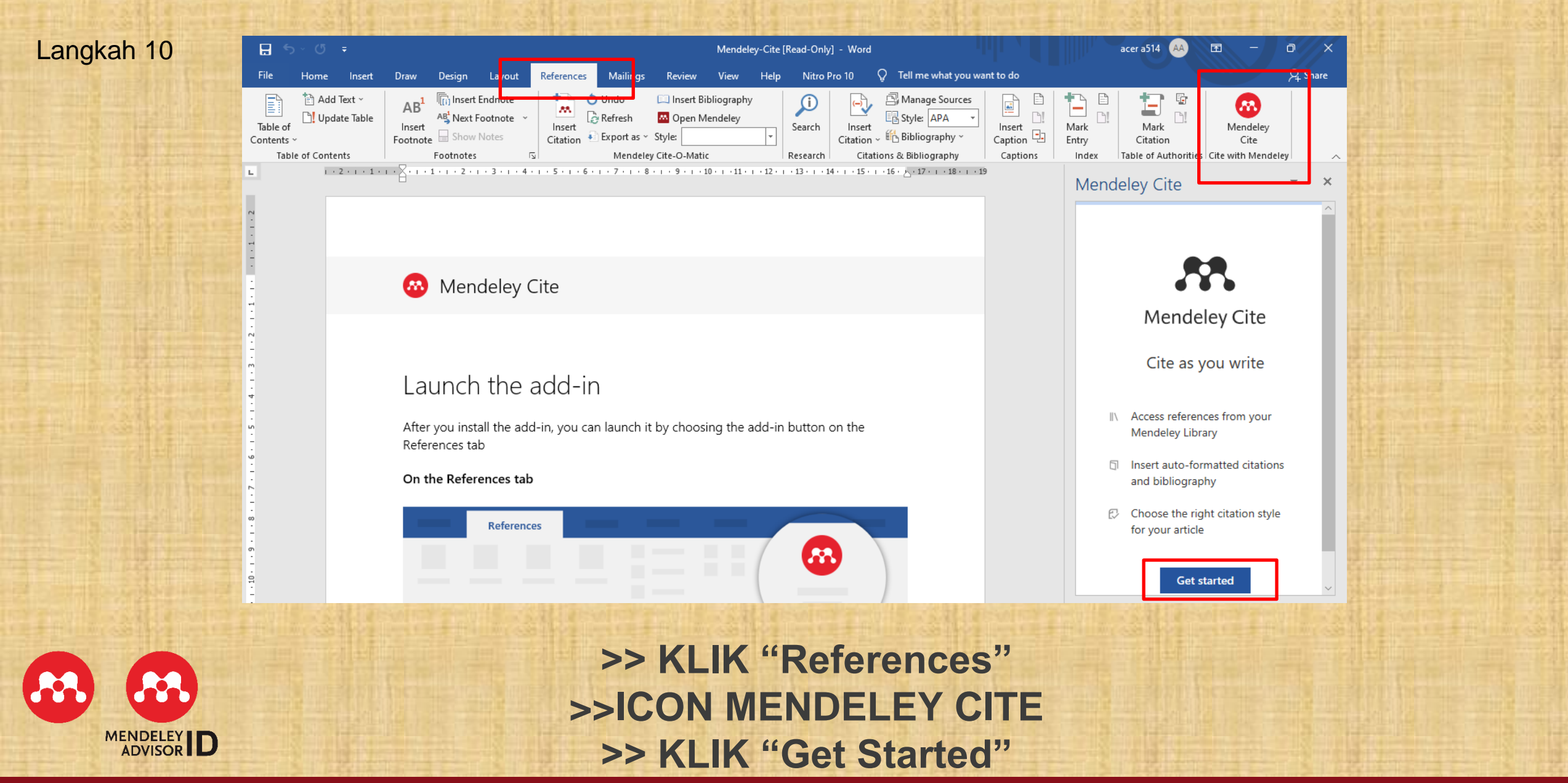

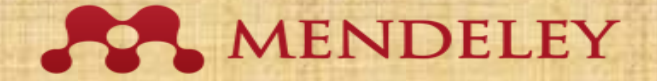

X

#### Langkah 11

Mendeley Cite - https://www.mendeley.com/cite/login

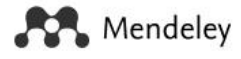

#### ELSEVIER

#### Sign in

Enter your password to sign in to Mendeley

Email ilhambaguspangestu456@gmail.com

Password

#### Forgot password?

×

Stay signed in (not recommended for shared devices)

Sign in

Sign in with a different account

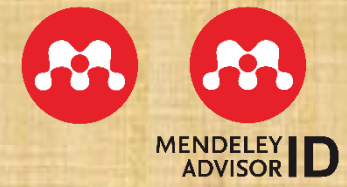

>> MASUKKAN AKUN MENDELEY >> KLIK "Sign in"

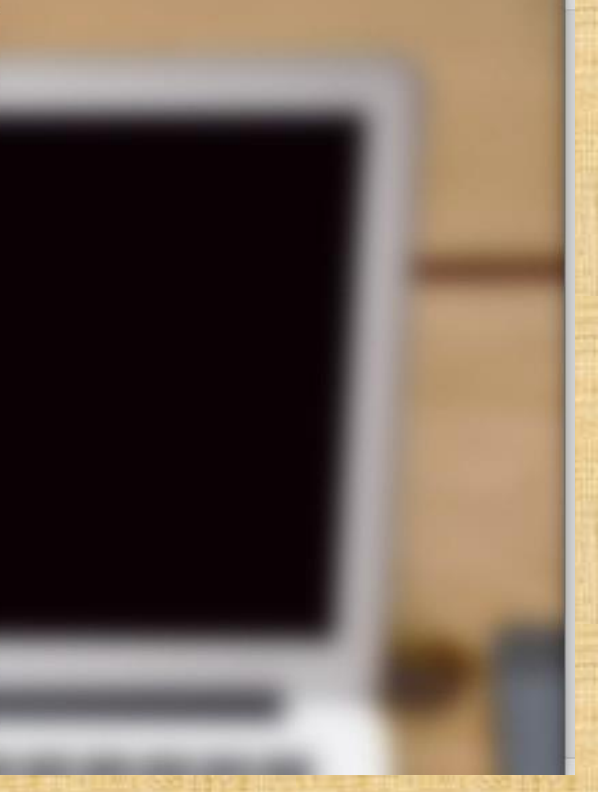

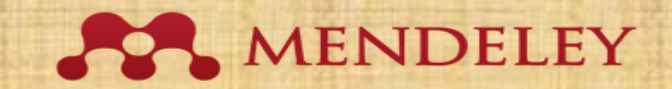

| ー 「 ー Mendeley-Cite [Read-Only] - Word                                                                                                    | acer a514 🗛 🖻 – 🗇 🗙                                                                                                    |
|----------------------------------------------------------------------------------------------------|----------------------------------------------------------------------------------------------------|
| e Home Insert Draw Design Layout References Mailings Review View Help Nitro Pro 10 Q Tell me what you want to do                                                                                                    | P₄ Share                                                                                                    |
| Image: Show Notes       AB1       Image: Show Notes       Image: Show Notes       Image: Show Note | Mark Mark Citation Cite with Mendeley                                                                                                    |
| 1 · 2 · 1 · 1 · 1 · 1 · 1 · 1 · 2 · 1 · 3 · 1 · 4 · 1 · 5 · 1 · 6 · 1 · 7 · 1 · 8 · 1 · 9 · 1 · 10 · 1 · 11 · 1 · 12 · 1 · 13 · 1 · 14 · 1 · 15 · 1 · 16 · 5 · 17 · 1 · 18 · 1 · 19                                                                                                    | Mendeley Cite 👻 👻                                                                                                    |
|                                                                                                    | References     Citation Style     More ~       Select references below to cite.                                                                                                 |
| 🐼 Mendeley Cite                                                                                                    | All References                                                                                                    |
|                                                                                                    | ✓ Search for references to add                                                                                                    |
| Launch the add-in<br>After you install the add-in, you can launch it by choosing the add-in button on the<br>References tab                                                                                                    | <ul> <li>Langit dan Bumi Sahabat Kami</li> <li>Nh. Dini</li> <li>Jakarta, PT. Gramedia Pustaka Utama,<br/>(1998), 4, 1-139</li> <li>Nilai Moral dan Nilai Perjuangan</li> </ul> |
| On the References tab                                                                                                    | dalam Novel 5 Cm Karya Donny<br>Dhirgantoro<br>Azis A<br>Prosiding Seminar Nasional Bahasa, Sastra,<br>dan Seni 2021 (2021) 1                                                   |
|                                                                                                    | Nilai-Nilai Perjuangan Tokoh Utama<br>dalam Novel Dunia Samin Karya     Mendeley                                                                                                |
| : 1 of 1 47 words 🛛 English (United States) 🔆 Accessibility: Investigate                                                                                                    | 💷 🖪 – — + 100%                                                                                                    |

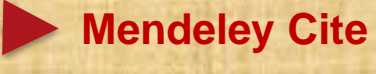

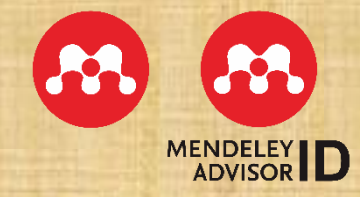

### >>MENDELEY CITE SIAP DIGUNAKAN

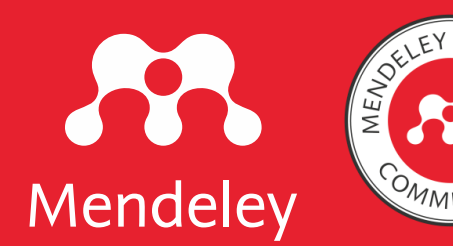

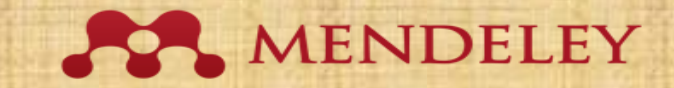

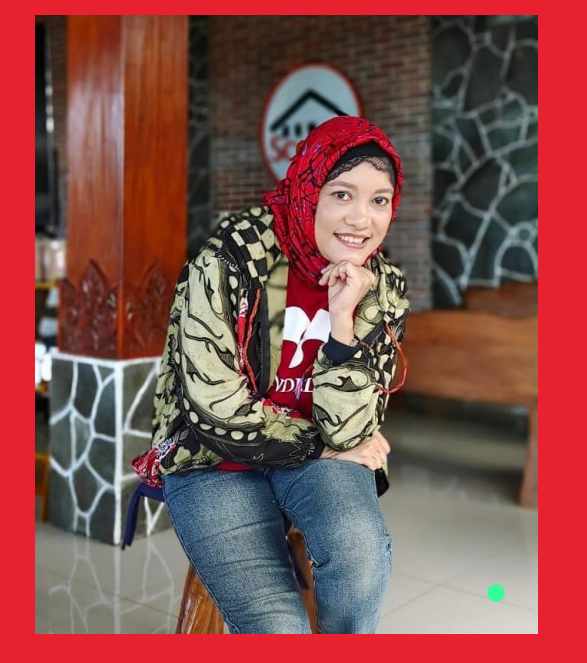

## Terima Kasih

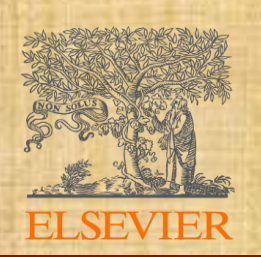